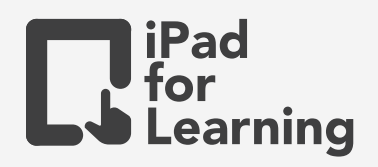

## Research Made Easy Safari Reader

## Safari on iPad

In the Safari App, use Safari Reader to view a page without ads, navigation menus or other distracting items. Tap \_\_\_\_A at the left end of the address field, then tap Show Reader View.

Teachers may use Safari Reader mode while facilitating the discussion on the articles/website in class. Teachers may adjust the background colour, font type as well as font size to support reading.

Through the full page screenshot, teachers may annotate and quickly create a PDF of an article or website.

## Ideas

- Combined with Speak Screen feature, students can first use Safari Reader to view the page, then listen to the article by turning on the Speak Screen feature. While listening to the article, students can annotate the key points of what they hear.
- Through the use of full page screenshot, students can then use MarkUp to identify the structure of the news article.

## Have a go

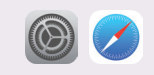

<sup>1</sup> Open Safari 💋 , and type in the topic you selected directly in the URL bar on the top.

2 Tap on the Deader View  $\mathbf{A}$  to clear out all the paice and add

<sup>2</sup> Tap on the Reader View **AA** to clear out all the noise and ads.

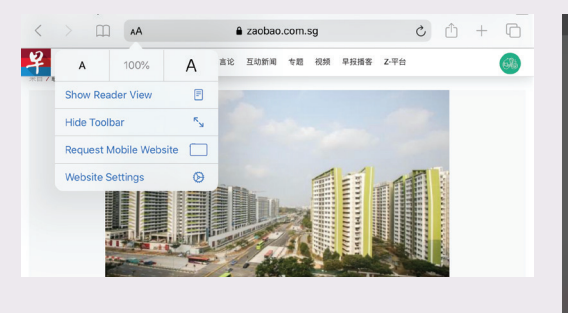

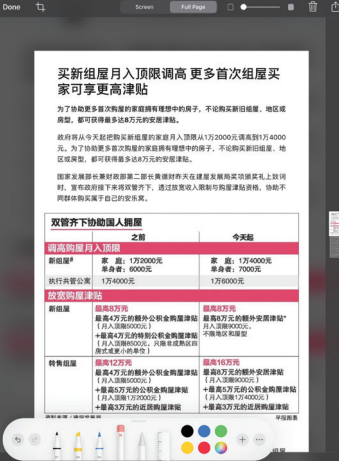

.....

Join Our Community to gain benefits! www.iPadForLearning.sg